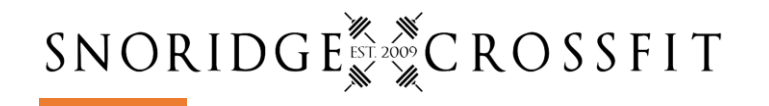

# MindBody | How to Sign Up for Class

## Use the website or download the app

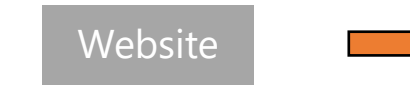

| ICRIDCE / CR      | USSFIT               |         | Staff sign-         | n   Create account Sign In |  |
|-------------------|----------------------|---------|---------------------|----------------------------|--|
| 30.12             |                      | CR      | DSSFIT CLASSES MY I | NFO ONLINE STORE           |  |
|                   |                      |         |                     | All teachers               |  |
| Class Sche        | dule                 |         | Today + Day + Week  | 6/21/2020                  |  |
| Start time        |                      | Classes | Coach               | Duration                   |  |
| Wed June 17, 2020 | 0                    |         |                     |                            |  |
| 5:30 am           |                      | WOD     | Moe Smith           | 1 hour                     |  |
| 8:30 am           |                      | WOD     | Michelle Nugent     | 1 hour                     |  |
| 9:30 am           | (0 Reserved, 5 Open) | WOD     | Michelle Nugent     | 1 hour                     |  |
| 11:30 am          | (0 Reserved, 5 Open) | WOD     | Michelle Nugent     | 1 hour                     |  |
| 4:00 pm           | (0 Reserved, 5 Open) | WOD     | Michelle Nugent     | 1 hour                     |  |
| 5:00 pm           | (0 Reserved, 5 Open) | WOD     | Michelle Nugent     | 1 hour                     |  |
| 6:00 pm           | (0 Reserved, 5 Open) | WOD     | Sean Newbrey        | 1 hour                     |  |
| 7:00 pm           | (0 Reserved, 5 Open) | WOD     | Sean Newbrey        | 1 hour                     |  |
| Thu June 18, 2020 |                      |         |                     |                            |  |
| 5:30 am           |                      | WOD     | Peter Stovin        | 1 hour                     |  |
| 8:30 am           |                      | WOD     | Michelle Nugent     | 1 hour                     |  |
| 9:30 am           | (0 Reserved, 5 Open) | WOD     | Michelle Nugent     | 1 hour                     |  |
| 11:30 am          | (0 Reserved, 5 Open) | WOD     | Michelle Nugent     | 1 hour                     |  |
| 4:00 pm           | (0 Reserved, 5 Open) | WOD     | Michelle Nugent     | 1 hour                     |  |
| 5:00 pm           | (0 Reserved, 5 Open) | WOD     | Tom Nugent          | 1 hour                     |  |
| 6:00 pm           | (0 Reserved, 5 Open) | WOD     | Peter Stovin        | 1 hour                     |  |
| 7:00 pm           | (0 Becaused & Ones)  | WOD     | Shay Dortch         | 1 hour                     |  |

App Store Preview

Image: Constraint of the state of the state of the s

Mindbody: Home Workout © Editors' choice & Fitness App MINDBODY Inc Health & Fitness \*\*\*\*\* 12,798 ± © Everyone A You don't have any devices.

Add to Wishlist

Install

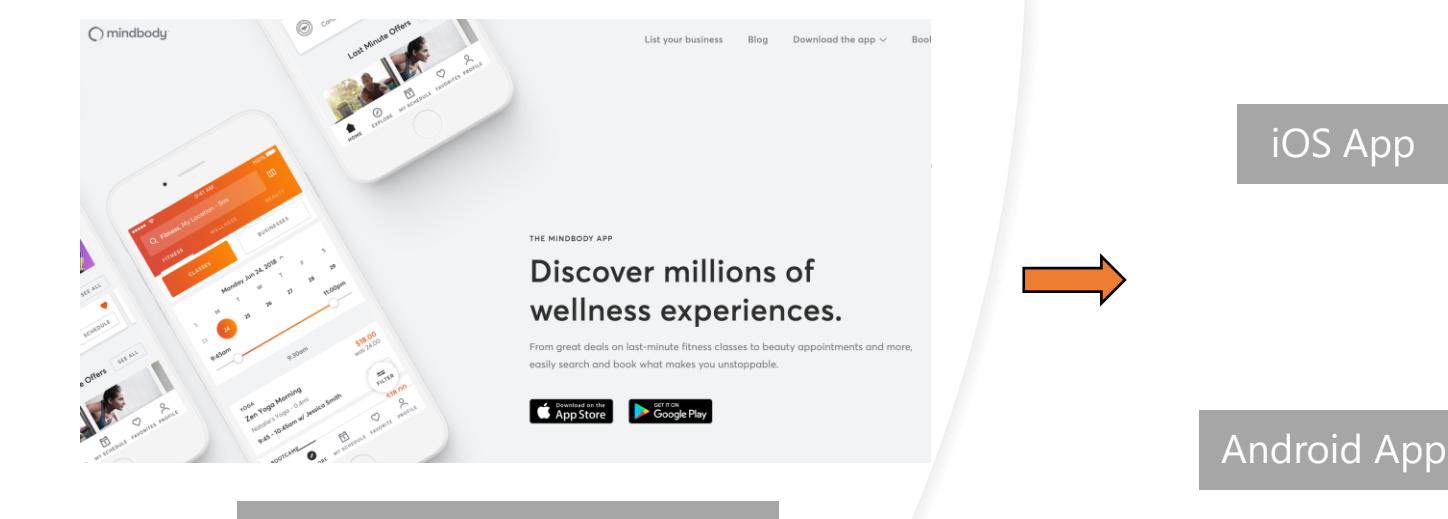

Use the iOS or Android App

## MindBody Website | How to Sign Up for Class

#### Step by Step Class Reservation

| IURIDGE                                        | CROSSE | Staff sign-in   Crea   | te account Sign In                     |  |  |  |
|------------------------------------------------|--------|------------------------|----------------------------------------|--|--|--|
| -0. C                                          | CROSSE |                        | Staff sign-in   Create account Sign In |  |  |  |
|                                                | CROSSF | IT CLASSES MY INFO     | ONLINE STORE                           |  |  |  |
|                                                |        |                        | All teachers                           |  |  |  |
|                                                |        |                        |                                        |  |  |  |
| Class Schedule                                 | Today  | ← Day ⇒ ← Week ⇒ 6/11/ | 2020                                   |  |  |  |
| Start time C                                   | lasses | Coach                  | Duration                               |  |  |  |
| 5:00 pm (0 Reserved, 5 Open) W                 | VOD    | Tom Nugent             | 1 hour                                 |  |  |  |
| 6:00 pm Sign Up Now (0 Reserved, 5 Open)       | VOD    | Peter Stovin           | 1 hour                                 |  |  |  |
| 7:00 pm Sign Up Now W<br>(0 Reserved, 5 Open)  | /OD    | Shay Dortch            | 1 hour                                 |  |  |  |
| Fri June 12, 2020                              |        |                        |                                        |  |  |  |
| 5:30 am W                                      | VOD    | Lisa Currie            | 1 hour                                 |  |  |  |
| 8:30 am W                                      | VOD    | Michelle Nugent        | 1 hour                                 |  |  |  |
| 9:30 am Sign Up Now (0 Reserved, 5 Open)       | /OD    | Michelle Nugent        | 1 hour                                 |  |  |  |
| 11:30 am Sign Up Now W<br>(0 Reserved, 5 Open) | /OD    | Michelle Nugent        | 1 hour                                 |  |  |  |
| 4:00 pm Sign Up Now (0 Reserved, 5 Open)       | /OD    | Rotating Coach         | 1 hour                                 |  |  |  |
| 5:00 pm Sign Up Now (0 Reserved, 5 Open)       | VOD    | Rotating Coach         | 1 hour                                 |  |  |  |
| 6:00 pm Sign Up Now (0 Reserved, 5 Open)       | VOD    | Jill Hasselbach        | 1 hour                                 |  |  |  |
| Sat June 13, 2020                              |        |                        |                                        |  |  |  |

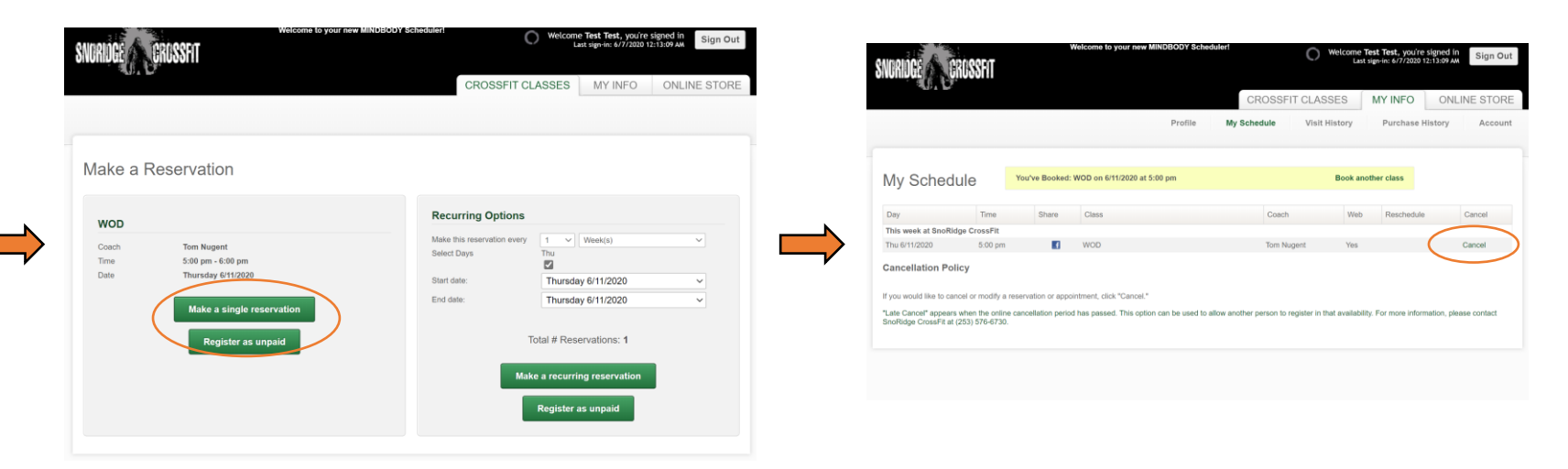

1. Sign In <u>here</u>

2. Choose time slot and click "Sign Up Now"

Note: Each class will have #spots Reserved and Open

- 1. Choose "Make a Single Reservation"
- 2. If you don't have an active paid gym membership choose "Register as Unpaid"

- 1. Confirm your reservation or Waitlist spot
- 2. To Cancel a reservation click on "Cancel"

### iOS or Android App | How to Sign Up for Class

#### Step by Step Class Reservation

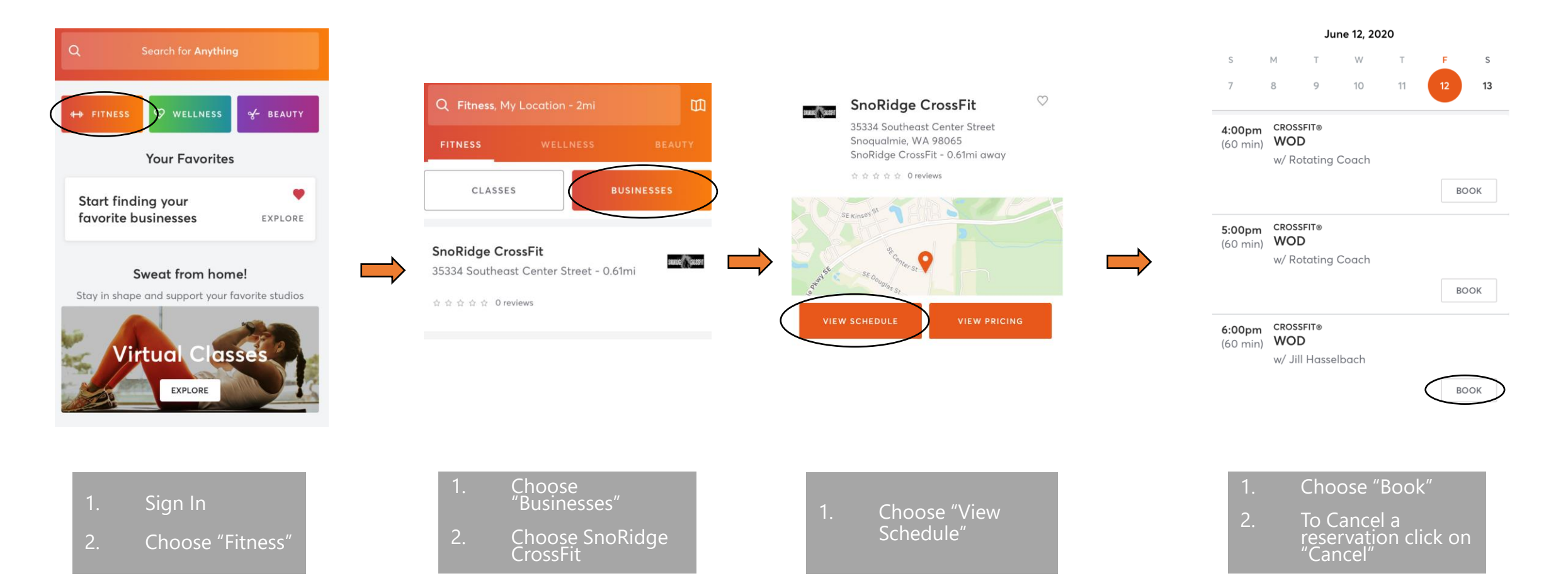